## **SIEMENS**

#### 操作指南• 03/2015

# OPC UA 实例 4 - 服务器为精智 面板 - 客户端为 WinCC V7.3 SE OPC UA, 精智面板, WinCC V13 SP1, WinCC V7.3

https://support.industry.siemens.com/cs/cn/zh/view/109477769

### Copyright © Siemens AG Copyright year All rights reserved

目录

| 1 | 概述                           | 3 |
|---|------------------------------|---|
| 2 | 组态 TP1500 Comfort OPC UA 服务器 | 4 |
| 3 | 组态 WinCC V7.3 SE OPC UA 客户端  | 7 |

#### Copyright ⊚ Siemens AG Copyright year All rights reserved

1

#### 概述

本文档介绍西门子 HMI 产品的 OPC UA 应用。该应用以西门子精智面板 TP1500 Comfort 作为 OPC UA 服务器,客户端使用 WinCC V7.3 SE。采用安 全的通信方式。TP1500 Comfort 使用 X3 以太网接口进行通信。

注意:本文档着重说明 OPC UA 应用的关键配置。对于涉及到的软件(例如 WinCC V13 SP1, WinCC V7.3 SE)的基本操作将不会详细说明。如果不熟悉 这些软件的基本操作,请参阅其它相关文档。

本实例使用的硬件及软件参见表 1-1。

|     | 硬件             | 软件                                                                                       |
|-----|----------------|------------------------------------------------------------------------------------------|
| 服务器 | TP1500 Comfort | Windows7 Ultimate 64-bit SP1<br>WinCC Professional V13 SP1<br>(Comfort 及 Advanced 版本也支持) |
| 客户端 | PC             | Windows7 Ultimate 64-bit SP1<br>WinCC V7.3 SE                                            |

表 1-1 实例所使用的硬件及软件

2

#### 组态 TP1500 Comfort OPC UA 服务器

使用 WinCC V13 SP1 创建 TP 1500 Comfort 项目。具体创建步骤从略,创建 完成的效果如图 2-1 所示。

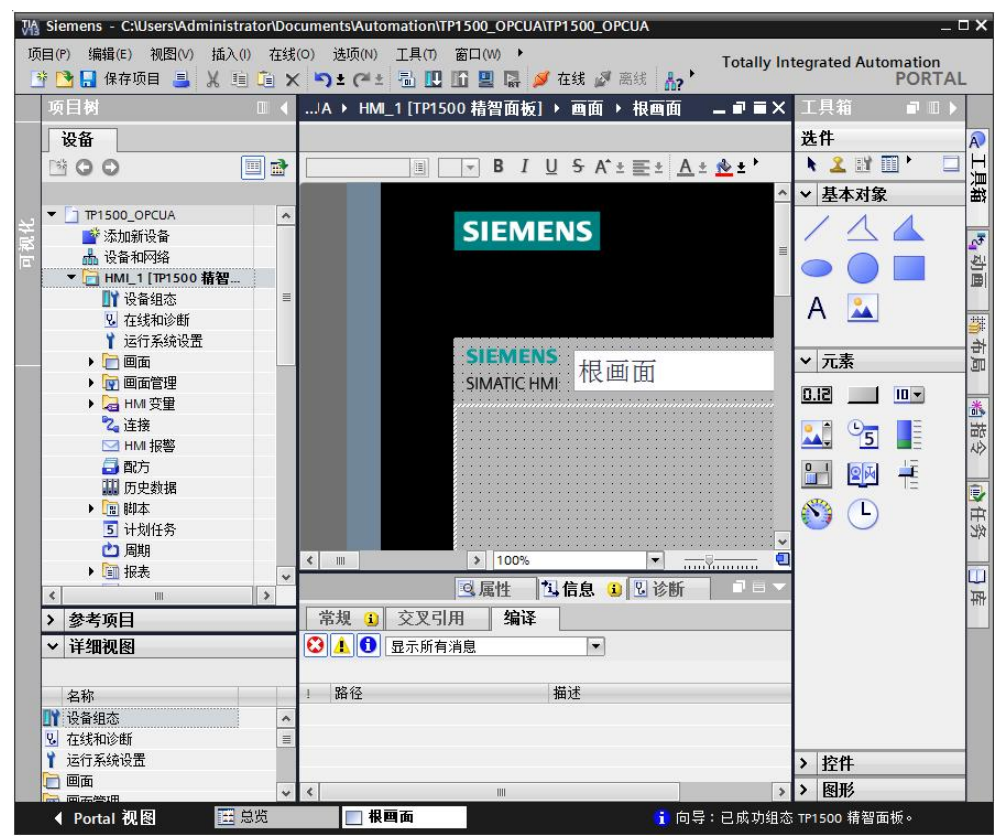

图 2-1 TP1500 Comfort 创建新项目

为了查看测试效果,在默认变量表中创建一个内部变量 UAtesttag,如图 2-2 所示。

| P150       | 0_OPCUA → HMI_1 [TP1! | 500 精智面板] | 量 ▶ 對认变量 | 表[3]   |
|------------|-----------------------|-----------|----------|--------|
| <b>#</b> [ | ∋ ⊮ %                 |           |          |        |
| ij         | 人变量表                  |           |          |        |
|            | 名称 ▲                  | 数据类型      | 连接       | PLC 名称 |
| -00        | Tag_ScreenNumber      | UInt      | <内部变量>   |        |
|            | UAtesttag             | UInt      | <内部变量> … |        |
|            | ≪添加>                  |           |          |        |

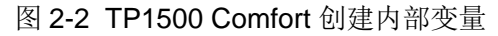

在软件的项目树中,找到 TP1500 Comfort "运行系统设置"。在"服务"页面下,勾选"作为 OPC-UA 服务器运行"选项。如图 2-3 所示。

| TP1500_OPCU# | A → HMI_1 [TP1500 精智面板] → 运行系统设置 |  |
|--------------|----------------------------------|--|
|              |                                  |  |
| 常规           | 服务                               |  |
| 服务           |                                  |  |
| 画面           | 远程控制                             |  |
| 键盘           | □ 户計 Sm@rtSan(er                 |  |
| 优良生产规范       |                                  |  |
| 报警           |                                  |  |
| 用户管理         | 读写变量                             |  |
| 语言和字体        | ☑ 作为 OPC-UA 服务器运行                |  |
| OPC 设置       |                                  |  |
| 变量设置         |                                  |  |
|              | Web 服务 SOAP                      |  |

图 2-3 TP1500 Comfort OPC-UA 服务选项

进入"OPC 设置"页面。如图 2-4 所示,勾选相应的选项。端口号使用默认的 4870,安全策略启用"Basic128Rsa15",取消选择"None"。消息安全模式 启用"签名和加密"。这些设置可以保证触摸屏以安全的方式进行 OPC UA 通 信。

| 常规                              | OPC H | n₽      |          |                   |          |       |
|---------------------------------|-------|---------|----------|-------------------|----------|-------|
| 服务                              | OFCE  | хп      |          |                   |          |       |
| 画面                              | OP    | C统一架构服务 | 器组态      |                   |          |       |
| 键盘                              |       |         |          | 70                |          |       |
| 优良生产规范                          |       |         | 3而口亏-40  | 5/0               |          |       |
| 报警                              |       | 服务      | 器 URL: 이 | pc.tcp://[HostNan | ne]:4870 |       |
| 用户管理                            | 应     | 用程序安全策略 | ł        |                   |          |       |
| 语言和字体                           |       | 安全行     | 策略       |                   | 消息安全模    | 式     |
| OPC 设置                          |       | 名称      | 已启用      | 无                 | 签名       | 签名和加密 |
| 变量设置                            | 1     | None    |          |                   |          |       |
| Programme and the second second |       |         |          |                   | 0        |       |

图 2-4 OPC 设置界面

打开"设备和网络"界面,为 TP1500 comfort 的 X3 接口设置 IP 地址为 192.168.40.211。如图 2-5 所示。

注意: TP1500 Comfort 共有 3 个以太网端口。本文档使用 X3 接口进行以太网 连接实现 OPC UA 通信,所以设置该接口 IP 地址。

| pyright © Siemens | G Copyright year | All rights reserved |
|-------------------|------------------|---------------------|
| Copy              | ЪG               | Ī                   |

| TP1500_OPCUA > 设备和网                                                                             | 各<br>▼ 品 关系    | 100 <b>10</b> | @_ ±                                                                                                    |
|-------------------------------------------------------------------------------------------------|----------------|---------------|----------------------------------------------------------------------------------------------------|
| HMI_1<br>TP1500 精智面板                                                                            |                |               |                                                                                                    |
| <                                                                                               |                |               | > 100%                                                                                                    |
| HMI_RT_1 [TP1500 精智面板                                                                           | 1              |               |                                                                                                    |
| 常規 Ⅰ0 变量 系统:                                                                                    | 常数 文本          |               |                                                                                                    |
| <ul> <li>常規</li> <li>PROFINET接口 [X1]</li> <li>MPI/DP 接口 [X2]</li> <li>MPI/DP 接口 [X2]</li> </ul> | 以太网地址<br>接口连接到 |               |                                                                                                    |
| <ul> <li>▼ FNOFINE1接山 [X5]</li> <li>常規</li> <li>以太内地址</li> <li>▶ 高级选项</li> </ul>                |                | 子网:<br>[      | 未联网<br>添加新子网                                                                                                    |
| 信息<br>注接资源                                                                                      | IP 协议          | C<br>C        | 在项目中设置 IP 地址         IP 地址:         192 . 168 . 40 . 211         子树摘码:         255 . 255 . 0          使用 IP 路由器         路由器地址:         00          在设备中直接设定 IP 地址。 |

图 2-5 TP1500 Comfort 设置 IP 地址

至此,TP1500 Comfort 项目组态已经完成。

设置好触摸屏的下载参数,将组态的项目下载到 TP1500 Comfort。这样,就完成了触摸屏的 OPC UA 服务器组态。

最后,启动触摸屏运行系统。

Copyright © Siemens AG Copyright year All rights reserved 3

#### 组态 WinCC V7.3 SE OPC UA 客户端

在 WinCC V7.3 中新建项目。在变量管理器中添加 OPC 驱动,如图 3-1 所示。

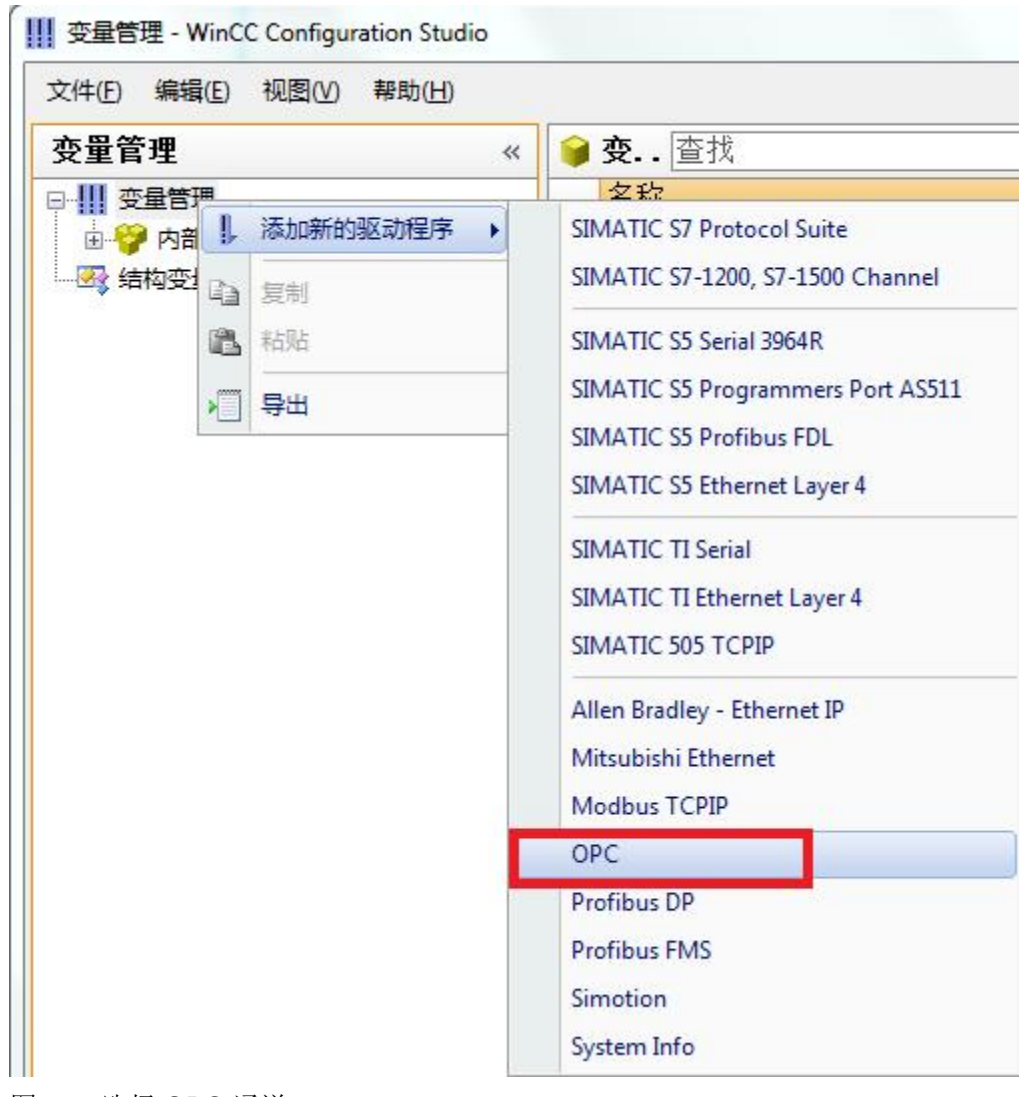

图 3-1 选择 OPC 通道

然后在 OPC Groups 条目上右键单击,选择"系统参数"选项。如图 3-2 所示。

| X1+(E) \$ | 扁損(E) 视图                              | (V) 寿    | 計(H)      |     |
|-----------|---------------------------------------|----------|-----------|-----|
| 变量管理      | Ł                                     |          | «         | 📦 变 |
| □ Ⅲ 变量    | 管理                                    |          |           | 名   |
| 🖶 💝 P     | 内部变量                                  |          |           | 1 🕌 |
|           | OPC                                   |          |           | 2   |
| L.        | OPC Group                             | s (onc   | 1111-1    | 3   |
|           | · · · · · · · · · · · · · · · · · · · | 10       | 新建连接      | 4   |
|           | ~=                                    | -        | E.c.      | 5   |
|           |                                       |          | 复制        | 6   |
|           |                                       | 3        | 粘贴        | 7   |
|           |                                       | ,000.000 | -         | 8   |
|           |                                       |          | 导出        | 9   |
|           |                                       | II       | 至统参数      | 10  |
|           |                                       |          | 2/1/2/ SA |     |

图 3-2 OPC Groups 系统参数菜单

OPC 条目管理器被打开,如图所示。单击"OPC UA 服务器"按钮,弹出"添加 OPC UA 服务器"窗口,如图 3-3 所示,输入服务器 URL、安全策略及消息 安全模式。

| A OPC 条目管理                                                                                    | 添加 OPC UA 服务器                                    |            |
|-----------------------------------------------------------------------------------------------|--------------------------------------------------|------------|
| 文件(F) 视图(V                                                                                    | 服务器信息<br>服务器 URL [opc.tcp://192.168.40.211:4870] | 计算机(C)     |
| Microso                                                                                       | 安全性                                              | C网络服务器(O)  |
| ₩eb C<br>⊕-∰ WORK<br>⊕-∰ \\ <loc< td=""><td>安全策略 Basic128Rsa15</td><td>OPC UA 服务器</td></loc<> | 安全策略 Basic128Rsa15                               | OPC UA 服务器 |
|                                                                                               | 「「 验证<br>用户名                                     | 测览服务器(8)   |
|                                                                                               | 密码                                               | 退出(E)      |
|                                                                                               | 确定取消                                             |            |

图 3-3 OPC UA 服务器参数设置

当完成如上的设置后,在 OPC 条目管理器中可以看到增加的 OPC UA 服务器完整名称是 opc.tcp://192.168.40.211:4870,3,3,0。如图 3-4 所示,确认名称完全一致。

| 7件(F) 视图(V) 洗项(O) 帮助(H)                                                                                     |                                     |
|----------------------------------------------------------------------------------------------------|-------------------------------------|
| White Shared Folders  Microsoft Terminal Services  Microsoft Windows Network  Web Client Network  WORKGROUP | 计算机(C)<br>OPC 网络服务器(O<br>OPC UA 服务器 |
|                                                                                                    | 浏览服务器(B)<br>退出(E)                   |
| 1                                                                                                    |                                     |

图 3-4 OPC UA 服务器完整参数

在图 3-4 中,选择新建的 OPC UA 条目,单击"浏览服务器"按钮。弹出如图 3-5 所示报错界面,报错信息为"此 OPC 服务器不支持浏览器接口!"。

| VMware Shared Folders                                                                       | 计算机(C)             |
|---------------------------------------------------------------------------------------------|--------------------|
| Microsoft Terminal Se     OPCTags                                                           | <b>OPC</b> 网络服务器(0 |
| ● ● WORKGROUP<br>● ● ● WORKGROUP<br>● ● ● \\ <local><br/>● ● ● Opt.tcp://192.168.4(</local> | OPC UA 服务器         |
| ОК                                                                                          | 浏览服务器(8)           |
|                                                                                             | 退出(E)              |

此时,单击 OK 确定该提示。然后进入如图 3-6 所示的文件夹。可以找到被拒绝的 tp1500 的证书文件 tp1500comfort

[290AFD3F17AEE5AE65E05046BC171B2F99233EEC].der。

| Organize 🔻 🛛 Includ | e in library 🔻 Share with 🔻 Burn New folder                   |                    | = - 🔟 🔞              |
|---------------------|---------------------------------------------------------------|--------------------|----------------------|
| 🔶 Favorites         | Name                                                          | Date modified      | Type Si              |
| 🧮 Desktop           | atp1500comfort [290AFD3F17AEE5AE65E05046BC171B2F99233EEC].der | 2/25/2015 10:56 AM | Security Certificate |

将该证书文件拷贝到如图 3-7 所示的文件夹下。

图 3-5 浏览服务器报错提示

| C:\Progr       | am Files (x86)\Siemens\WinCC\opc\UAWrapper\PKI\CA\certs                    | Search certs          |
|----------------|----------------------------------------------------------------------------|-----------------------|
| Organize 👻 🛅 O | pen ▼ Burn New folder                                                      | !≡ ▼ [                |
| ☆ Favorites    | Name                                                                       | Date modified         |
| 📃 Desktop      | Siemens OPC UA Client for WinCC [66009D782F62D600340E64E447BCBF91CC6EBAA8] | .der 10/20/2014 10:43 |
| Downloads      | Tp1500comfort [290AFD3F17AEE5AE65E05046BC171B2F99233EEC].der               | 2/25/2015 10:56 AM    |

图 3-7 允许证书的文件夹

这样,就完成了 OPC UA 客户端的认证。

再次单击图 3-4 中的"浏览服务器"按钮,将再次看到图 3-5 所示的错误提示。因为 OPC UA 服务器端的认证还没有完成,所以会报错。单击 OK 确定。

将触摸屏取消激活,双击触摸屏桌面上的 My Computer 图标,进入文件系统。

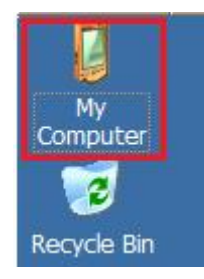

图 3-8 TP1500 Comfort 桌面

如图 3-9 所示,打开相应的文件夹,找到被拒绝的证书文件。

| File         | Edit                     | View     | Go      | Favorites  | :      | 4    | ٠   | E |
|--------------|--------------------------|----------|---------|------------|--------|------|-----|---|
| Add          | ress <mark> \f</mark> la | ash\sima | tic\Sys | stemRoot\S | SL\rej | ecte | ed  |   |
| Name         |                          |          |         |            |        |      |     |   |
| <b>≥</b> 660 | )09d782                  | 2f62d60  | 0340e   | 64e447bcb  | f91cc  | 6eba | aa8 |   |

图 3-9 TP1500 Comfort 拒绝证书文件夹

将该文件拷贝到如图 3-10 所示的文件夹内。这样,就完成了 OPC UA 服务器侧的认证。

| File                                        | Edit    | View    | Go    | Favorites   | 🛱 💠 🔶     | 1 |
|---------------------------------------------|---------|---------|-------|-------------|-----------|---|
| Address \flash\simatic\SystemRoot\SSL\certs |         |         |       |             |           |   |
| Name                                        |         |         |       |             |           |   |
| 660                                         | )09d782 | 2f62d60 | 0340e | 64e447bcbf9 | 1cc6ebaa8 |   |

图 3-10 TP1500 Comfort 允许证书的文件夹

再次单击图 3-4 中的"浏览服务器"按钮,将不会再弹出错误提示,如图 3-11 所示,弹出"过滤标准"窗口。

| (件(F) 视图(V) 选项(O)                                                                                                    | 帮助(H)                             |                                     |
|----------------------------------------------------------------------------------------------------|-----------------------------------|-------------------------------------|
| VMware Shared Fold<br>Microsoft Terminal Se<br>Microsoft Windows N<br>Web Client Network<br>WORKGROUP<br>VICLOCAL><br>opc.tcp://192.168.4 | 过滤标准                              | ▲ 计算机(C)<br>OPC 网络服务器<br>OPC UA 服务器 |
|                                                                                                    | │ 读访问(R) │ 与访问(W)<br><-返回 │ 下一步-> |                                     |

图 3-11 浏览变量时的过滤窗口

单击"下一步",就可以看到 TP1500 comfort OPC UA 服务器上的变量。如图 3-12 选择相应的分支,并选择变量 Uatesttag。单击"添加条目",并根据提示 完成相应的选择后,即可自动创建一个 OPC UA 变量。

| opc.tcp://192.168.40.211:4870,3,3,0 - ( <ua></ua> | Items<br>@DiagnosticsIndical<br>@ @DiagnosticsIndical<br>@ @DiagnosticsIndical<br>Tag_ScreenNumber<br>Tag_ScreenNumber<br>UAtesttag_1<br>UAtesttag_1<br>UAtesttag_2 | ★損类型<br>torTag<br>torTag_1<br>torTag_2<br>_1<br>_2 |
|---------------------------------------------------|----------------------------------------------------------------------------------------------------|----------------------------------------------------|
|                                                   | □ 显示数据类型                                                                                                    | 添加条目 条目属性                                          |

图 3-12 变量选择

如图 3-13 所示,是使用系统默认参数创建完 OPC UA 变量的界面。

| opyright © Siemens<br>AG Copyright year<br>All rights reserved |
|----------------------------------------------------------------|
|----------------------------------------------------------------|

| 文件(E)编辑(E)视图(V)帮助(H)       |    |           |              |       |                    |          |                        |   |                            |   |
|----------------------------|----|-----------|--------------|-------|--------------------|----------|------------------------|---|----------------------------|---|
| <b>变量管理</b> 《              |    | 变量 [ 《    | ppc_tcptp150 | Ocond | [ort_4870_3_3 ]    |          |                        | 查 | 找                          | P |
| □ !!!! 变量管理                |    | 名称        | 数据类型         | 长度    | 格式调整               | 连接       |                        | 组 | 地址                         | 线 |
| ● 🍄 内部变量                   | 1  | UAtesttag | 无符号的 16 位值   | 2     | WordToUnsignedWord | opc_tcp_ | tp1500comfort_4870_3_3 |   | "ns=4;s=UAtesttag", "", 18 |   |
| B- L OPC                   | 2  | 深         |              |       |                    |          |                        |   |                            |   |
| OPC Groups (OPCHN Unit #1) | 3  |           |              |       |                    |          |                        |   |                            |   |
| opc_tcp_tp1500comfort_48   | 4  |           |              |       |                    |          |                        |   |                            |   |
|                            | 5  |           |              |       |                    |          |                        |   |                            |   |
|                            | 6  |           |              |       |                    |          |                        |   |                            |   |
|                            | 7  |           |              |       |                    |          |                        |   |                            |   |
|                            | 8  |           |              |       |                    |          |                        |   |                            |   |
| III 🗹 III 💷 👘 III 🐠 -      | 14 | ()))())   | · 夺量 /       |       |                    |          | ( ) III                | 2 | 1                          | F |

图 3-13 变量创建完成的信息

最后,创建一个画面,并使用输入/输出域关联之前创建的 OPC 变量。如图 3-14 及图 3-15 所示,是 WinCC V7.3 与 TP1500 Comfort 运行画面的截图。

| 53.000 | 1 |
|--------|---|
|        | _ |

图 3-14 WinCC V7.3 运行画面

| SIEMENS<br>SIMATIC HMI | 根画面           |      |
|------------------------|---------------|------|
| UAtestta               | ag: <b>52</b> | Exit |

图 3-15 TP1500 Comfort 运行画面